## <mark>ноw-то</mark> Guide

## **IRIS System – Overview & Navigation**

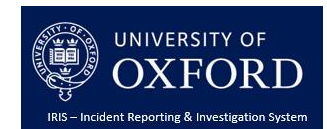

This guide provides a high level overview of the life cycle of a health and safety incident at the University reported and managed via the Incident Reporting and Investigation System (IRIS). This guide will also set out how to navigate the system and direct users to further guidance materials to assist them in reporting and recording our response to these incidents.

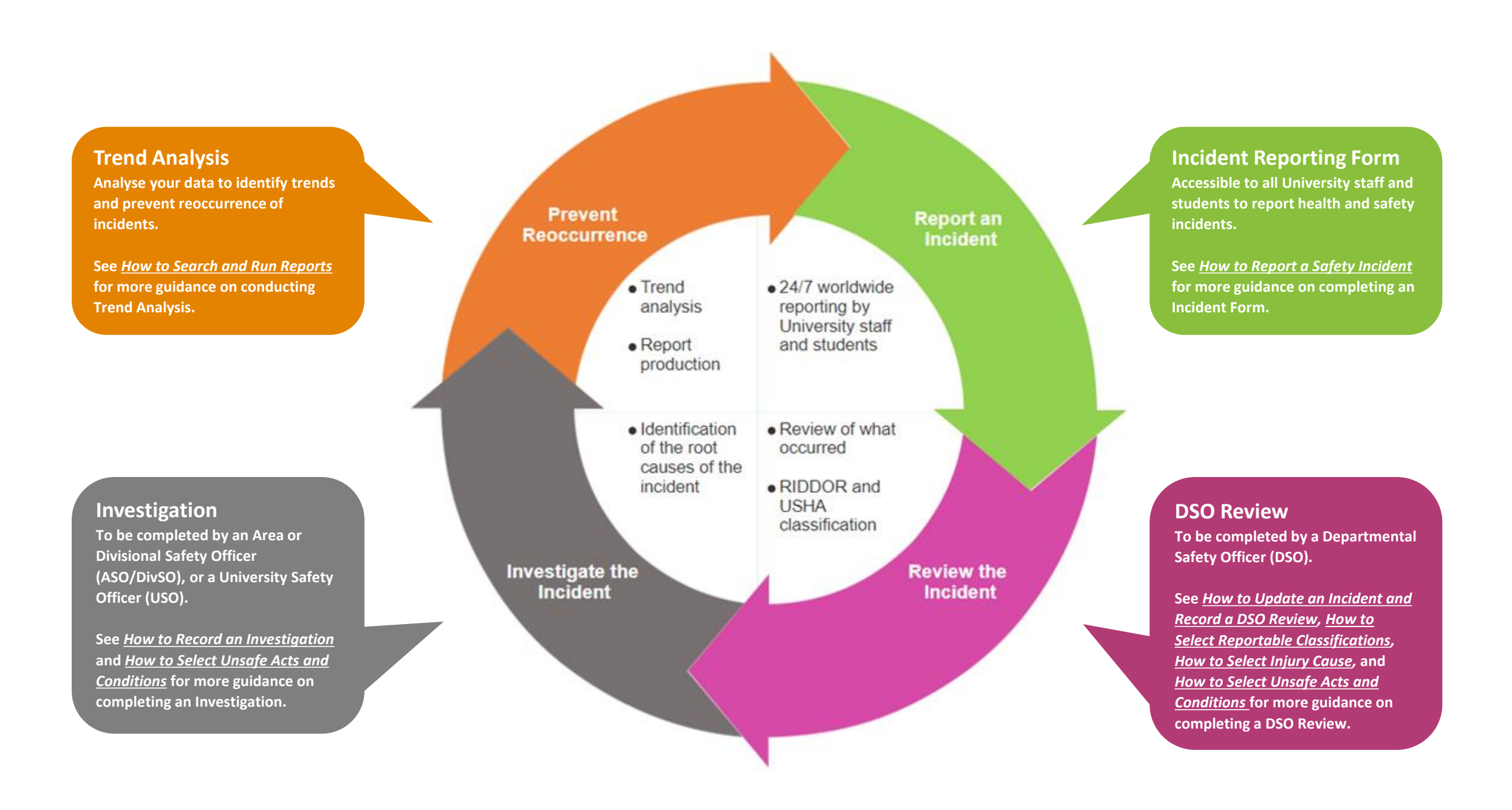

# ноw-то Guide

## **IRIS System – Overview & Navigation**

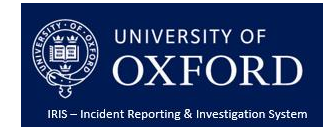

## **IRIS System Homepage**

Accessed via URL <a href="https://oxforduni.info-exchange.com/Default.aspx">https://oxforduni.info-exchange.com/Default.aspx</a> Requires an account and Single Sign On credentials.

Incidents Click here to access the Incidents

#### **Document Library**

LOGGED IN AS CRMTRN01@OX.AC.UK 28 JAN 2020 10:21

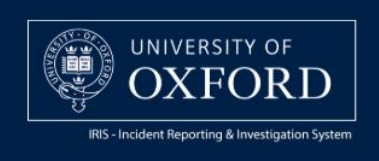

HOME INCIDENTS DOCUMENT LIBRARY LOG OUT

CHANGE YOUR PASSWORD HOMEPAGE HELP

#### Home > Welcome to IRIS

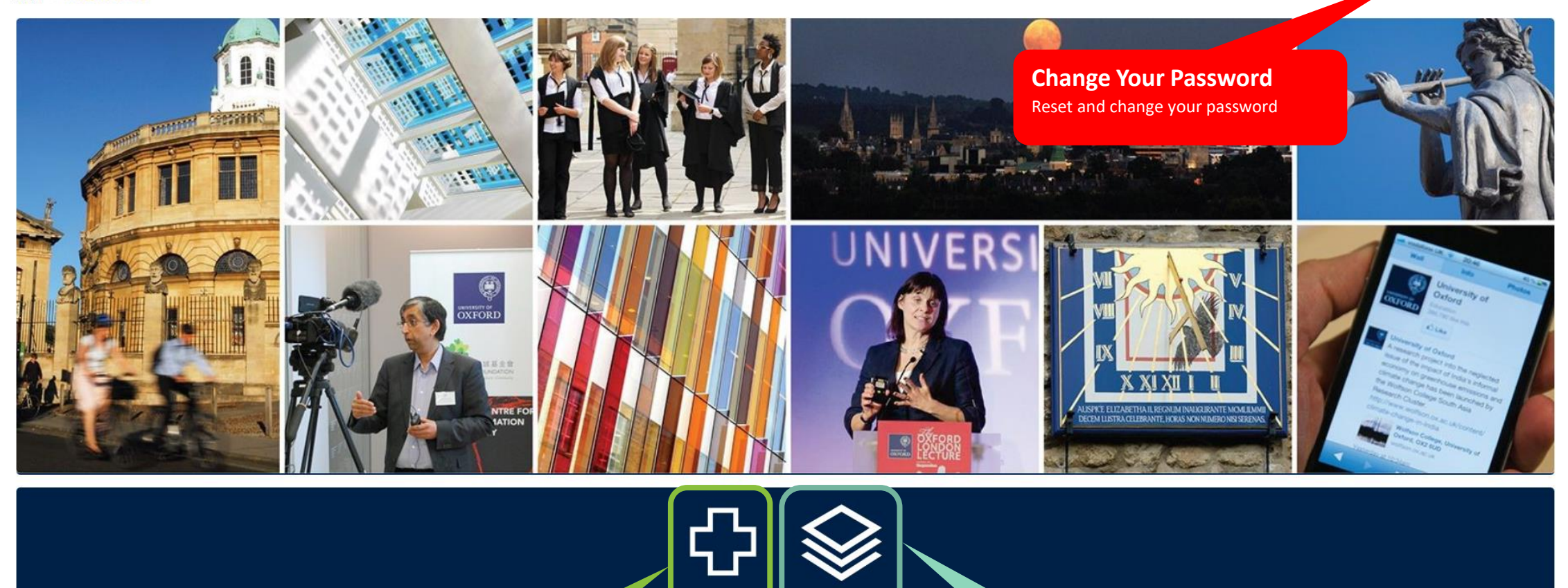

#### Incidents

Click here to access the Incidents

#### **Document Library**

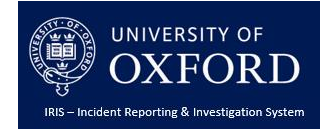

## Incidents Homepage

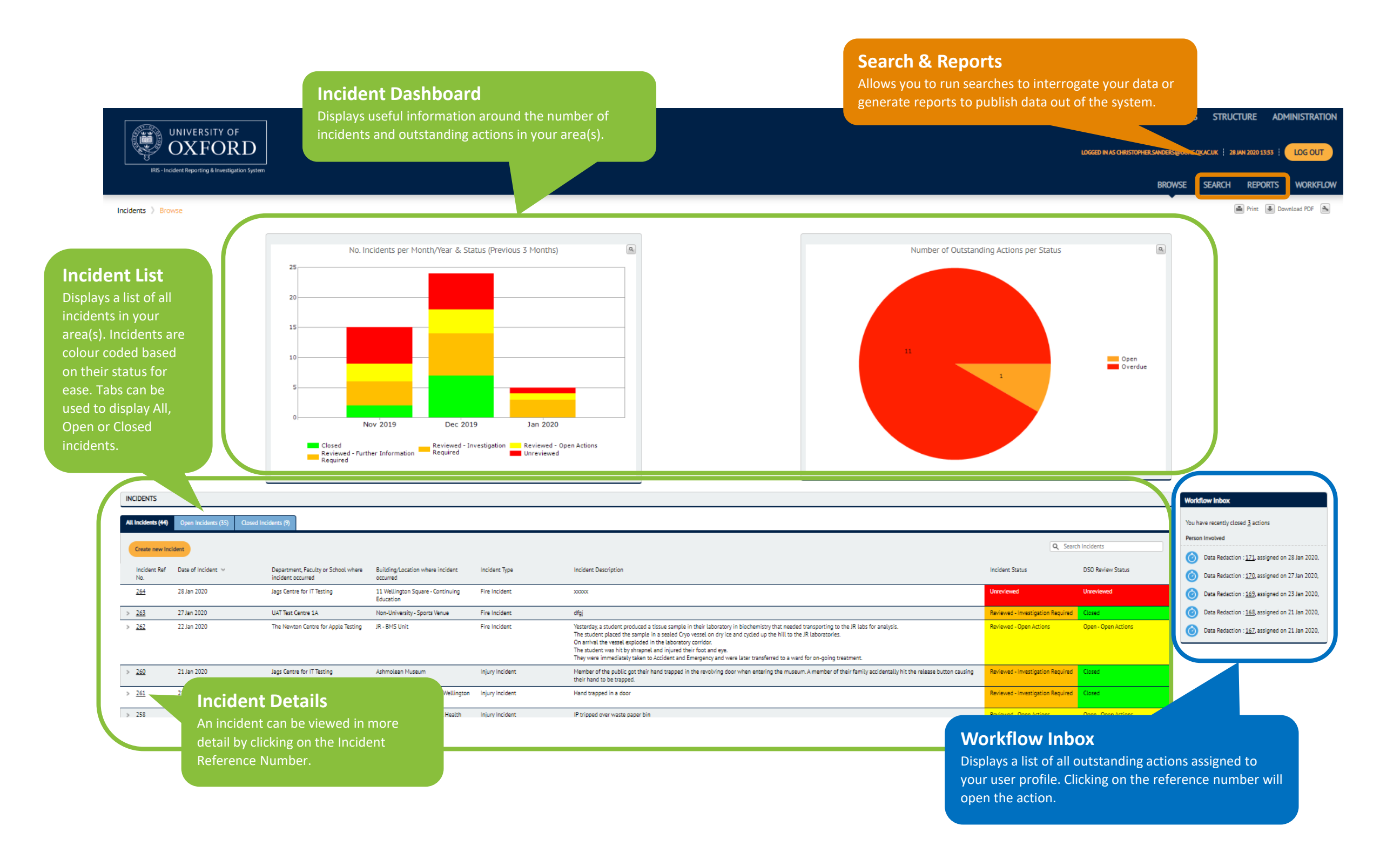

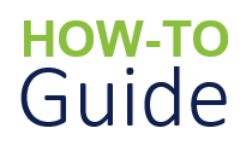

ACTIONS

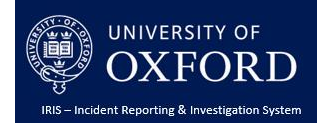

## Incidents Homepage contd.

**Actions List** 

Displays a list of all outstanding actions associated to any incident in your area(s). Tabs can be used to display All, Open or Closed actions.

| Action Ref No.                                      |                                                              |                                           |                                                                                                    |                                                                                                    |                                            |                                 |                                   |  |
|-----------------------------------------------------|--------------------------------------------------------------|-------------------------------------------|----------------------------------------------------------------------------------------------------|----------------------------------------------------------------------------------------------------|--------------------------------------------|---------------------------------|-----------------------------------|--|
| Action Ref No.                                      |                                                              |                                           |                                                                                                    |                                                                                                    |                                            |                                 | Q Search Further Actions Required |  |
| 137                                                 | Incident Rof No.                                             | Action Data, M                            | Action Required                                                                                                 |                                                                                                    | Parson Parsonrible                         | Tarant Completion Data          | Strature                          |  |
|                                                     | 767                                                          | 73 Jan 2020                               | Review risk assessment                                                                                          | for transportation of samples                                                                                                    | christonher sanders@unhs ox ac uk          | 31 Jan 2020                     | Onen                              |  |
| 131                                                 | 262                                                          | 21 Jan 2020                               | Review risk assessment                                                                                          | to the public                                                                                                    | christopher.sanders@uphs.ox.ac.uk          | 22 Jan 2020                     | Closed Early                      |  |
| 179                                                 | 255                                                          | 19 Day 2019                               | Los on planon                                                                                                   | to the public                                                                                                    | Chris Williams                             | 30 Dec 2019                     | Open                              |  |
| 179                                                 | 250                                                          | 19 Dec 2019                               | To recommend risk asso                                                                                          | stemant review                                                                                                    | UAT14B AS0-One                             | 31 Dec 2019                     | Closed Farly                      |  |
| 130                                                 | 259                                                          | 19 Dec 2019                               | Review of Emergency New starter and refre Further discussions o                                                 | Procedures for potential exposures.<br>sher training on labelling procedures, signs and symptoms of key poisons.<br>n the addition of a containment facility within Old Power Station.                                                                                                    | UAT1AB ASO-One                             | 31 Dec 2019                     | Closed Earty                      |  |
| 121                                                 | 253                                                          | 18 Dec 2019                               | To review the signage of                                                                                        | tisplayed on the use of the door.                                                                                                    | victoria@mooselearning.com                 | 31 Dec 2019                     | Closed Early                      |  |
| 122                                                 | 255                                                          | 18 Dec 2019                               | Email security to ensur                                                                                         | e that the door is kept out of use until otherwise notified.                                                                                                    | UAT1A DSO-One                              | 31 Dec 2019                     | Closed Early                      |  |
| 123                                                 | 255                                                          | 18 Dec 2019                               | Advise security that the                                                                                        | e door can be put back in action.                                                                                                    | victoria@mooselearning.com                 | 18 Dec 2019                     | Closed On Time                    |  |
| 124                                                 | 255                                                          | 18 Dec 2019                               | Advise security that the                                                                                        | e door can be put back in operation.                                                                                                    | UAT1AB ASO-One                             | 18 Dec 2019                     | Closed On Time                    |  |
| 125                                                 | 256                                                          | 18 Dec 2019                               | Confirm that the door h                                                                                         | as been taken out of action                                                                                                    | UAT1AB ASO-One                             | 31 Dec 2019                     | Closed Early                      |  |
| 126                                                 | 256                                                          | 18 Dec 2019                               | Confirm that the door h                                                                                         | as been brought back into operation.                                                                                                    | UAT1AB ASO-One                             | 31 Dec 2019                     | Closed Early                      |  |
| A A A A A A A A A A A A A A A A A A A               | Action Detail<br>n action can be view<br>ne Action Reference | ved in more detail by clic<br>Number.     | cking on                                                                                                    | o or uppartment continning the actions agreed at a meeting held this morning to discuss the incident:<br>ed to wear eye protection in Lab.<br>Introduced:<br>completion of a form to confirm understanding.<br>I ab for a minimum of 1 week and referral to the Head of Department who has final decision on when/if they can<br>e lab.                                                                        | UAIIAB ASU-Une                             | 51 Dec 2019                     | Closed Early                      |  |
| <u>119</u>                                          |                                                              |                                           |                                                                                                    | e Risk Assessment based on the findings of the review.                                                                                                    | Victor                                     |                                 |                                   |  |
| <u>120</u>                                          | 253                                                          | 16 Dec 2019                               | Contact security at the                                                                                         | front desk and bring the door back into service.                                                                                                    | vicco DSO Rev                              | DSO Review List                 |                                   |  |
| <u>115</u>                                          | 252                                                          | 13 Dec 2019                               | Train everyone not to c                                                                                         | ut themselves                                                                                                    | <sup>chris</sup> Displays a lis            | st of all DSO Reviews for incid | ents in vour                      |  |
| 1 2 3 3 3<br>50 REVIEWS<br>LDS0 Reviews (43) Unrevi |                                                              | uired (3) Reviewed (19) Open - Open Actio | ons (8)                                                                                                    |                                                                                                    | area(s). Tabs                              | s can be used to filter DSO Re  | views by their                    |  |
| Incident Ref No.                                    | Department, Faculty or School who<br>incident occurred       | ere Incident Type                         | Incident Description                                                                                            |                                                                                                    |                                            | DSO Review Date \vee            | DSO Review Status                 |  |
| 264                                                 | Jags Centre for IT Testing                                   | Fire Incident                             |                                                                                                    |                                                                                                    |                                            | 28 Jan 2020                     | Unreviewed                        |  |
| 263                                                 | UAT Test Centre 1A                                           | Fire Incident                             | dīgi                                                                                                    |                                                                                                    |                                            | 27 Jan 2020                     | Closed                            |  |
| 262                                                 | The Newton Centre for Apple Testi                            | ing Fire Incident                         | Yesterday, a student<br>The student placed<br>On arrival the vesse<br>The student was hit<br>They were immediat | produced a tissue sample in their laboratory in biochemistry that needed transporting to the JR labs for analysis.<br>the sample in a sealed Cryo vessel on dry ice and cycled up the hill to the JR laboratories.<br>exploded in the laboratory corridor.<br>by shrapnel and injured their foot and eye.<br>rely taken to Accident and Emergency and were later transferred to a ward for on-going treatment. |                                            | 23 Jan 2020                     | Open - Open Actions               |  |
| > 260                                               |                                                              |                                           |                                                                                                    | got their hand trapped in the revolving door when entering the museum. A member of their family accidentally hit the                                                                                                    | release button causing their hand to be tr | trapped. 21 Jan 2020            | Closed                            |  |
| 200                                                 | DSO Review Detail                                            |                                           |                                                                                                    |                                                                                                    | 21 Jan 2020                                | Closed                          |                                   |  |
| <u>261</u> D                                        | SO Review De                                                 | -tall                                     |                                                                                                    |                                                                                                    |                                            | 2230112020                      | Clused                            |  |
| 261 D                                               | n DSO Review Can b                                           | e viewed in more detail                   | by                                                                                                    | '<br>c held the leadino edge of the door as her mother and brother had stogged it turning by kicking the heel sensor whils                                                                                                    | st they were inside the door.              | 27 Dec 2019                     | Closed                            |  |

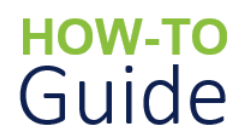

INVESTIGATIONS

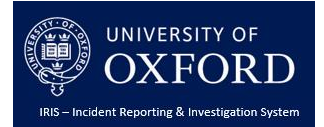

## Incidents Homepage contd.

#### **Investigations List**

Displays a list of all investigations for incidents in your area(s). Tabs can be used to filter investigations by their statuses.

|              |                                                                                                    |                    |                                   |                                                                                      |                                      |                                                                                              | Q Search Investigations |
|--------------|----------------------------------------------------------------------------------------------------|--------------------|-----------------------------------|--------------------------------------------------------------------------------------|--------------------------------------|----------------------------------------------------------------------------------------------|-------------------------|
| lent Ref No. | Department, Faculty or School where incident occurred                                                                | DSO Review Ref No. | Investigation Created Date $\vee$ | Investigation Owner                                                                  | Investigation Team                   | Was an update to any risk assessments required<br>following this incident and investigation? | Status                  |
|              | UAT Test Centre 1A                                                                                                   | 212                | 27 Jan 2020                       | Julie Hamilton, Andy Bryson, UAT1AB ASO-One                                          |                                      |                                                                                              | Investigation Required  |
|              | The Newton Centre for Apple Testing                                                                                  | 211                | 23 Jan 2020                       | Gary Tideswell Jennie Jack, Brian Jenkins                                            |                                      |                                                                                              | Investigation Required  |
|              | Jags Centre for IT Testing                                                                                           | 209                | 21 Jan 2020                       | Julie Hamilton,Andy Bryson                                                           | Chris Sanders                        | No                                                                                           | Investigation Required  |
|              | Jags Centre for IT Testing                                                                                           | 210                | 21 Jan 2020                       | Julie Hamilton, Andy Bryson                                                          |                                      |                                                                                              | Investigation Required  |
|              | UAT Test Centre 2A                                                                                                   | 207                | 19 Dec 2019                       | Chris Williams, UATAll University-One, UATAll<br>University-Two                      |                                      |                                                                                              | Investigation Required  |
|              | UAT Test Centre 1A                                                                                                   | 208                | 19 Dec 2019                       | Chris Williams, UATAll University-One, UATAll<br>University-Two                      | Victoria Jervis, Chris Sanders       | Yes                                                                                          | Closed                  |
|              | UAT Test Centre 1A                                                                                                   | 204                | 18 Dec 2019                       | UAT1AB ASO-One                                                                       | Victoria Jervis, Chris Sanders       | Yes                                                                                          | Closed                  |
| 6            | UAT Test Centre 1A                                                                                                   | 205                | 18 Dec 2019                       | UAT1AB ASO-One                                                                       | Chris Sanders and Kerri Richards     | Yes                                                                                          | Closed                  |
| 2            | UAT Test Centre 1A                                                                                                   | 206                | 18 Dec 2019                       | Chris Williams, UATAll University-One, UATAll<br>University-Two                      | Chris Sanders and Kerri Richards     | Yes                                                                                          | Closed                  |
| 3            | Investigation Detail<br>An investigation can be viewed in more detail by<br>clicking on the Action Reference Number. |                    |                                   | UAT1AB ASO-One                                                                       | Victoria Jervis, Christopher Sanders | Yes                                                                                          | Investigation Required  |
| 2            |                                                                                                    |                    |                                   | UATZAB ASO-One                                                                       | Julie                                | No                                                                                           | Closed                  |
| <u>4</u>     |                                                                                                    |                    |                                   | UAT1AB ASO-One                                                                       |                                      |                                                                                              | Investigation Required  |
| 4            |                                                                                                    |                    |                                   | Jagadish Srinivasa, Chris Williams, UATAll University-<br>One, UATAll University-Two |                                      |                                                                                              | Investigation Required  |
| <u>é</u>     |                                                                                                    |                    |                                   | UATZAB ASO-One,UATAll University-One,UATAll<br>University-Two                        |                                      |                                                                                              | Investigation Required  |
| 7            | UAT Test Centre 2A                                                                                                   | 199                | 11 Dec 2019                       | Chris Williams,UATALL University-One,UATALL<br>University-Two                        |                                      |                                                                                              | Investigation Required  |

| 1 | 2 | 3 | > | ж | ] |  |
|---|---|---|---|---|---|--|

| Saved Searches | Quick Reports                |  |  |
|----------------|------------------------------|--|--|
| Test           | You do not have any reports. |  |  |
|                |                              |  |  |
|                |                              |  |  |

#### **Saved Searches**

Displays a list of any saved searches as well as your

See How to Search and Run Reports for more guidance

**Quick Reports** 

Displays a list of any saved reports for quick access.